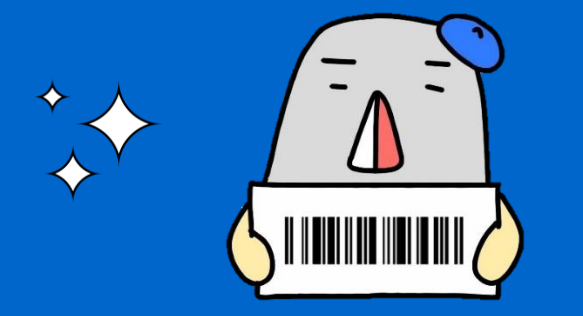

## スマートフォンで 図書などを借りられます!

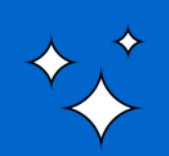

令和6年3月作成

画面に表示されるバーコードを提示することで、本を借りることができます。 ※ スクリーンショット機能などで撮影した画像は使用できません。 ※ 従来の利用者カードも引き続き使用できます。

1.スマートフォン等で宇部市立図書館ウェブサイトに アクセスします。

・「利用者カード表示」をタップ!

または、次のQRコードを読み込みます。

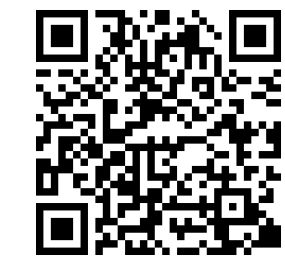

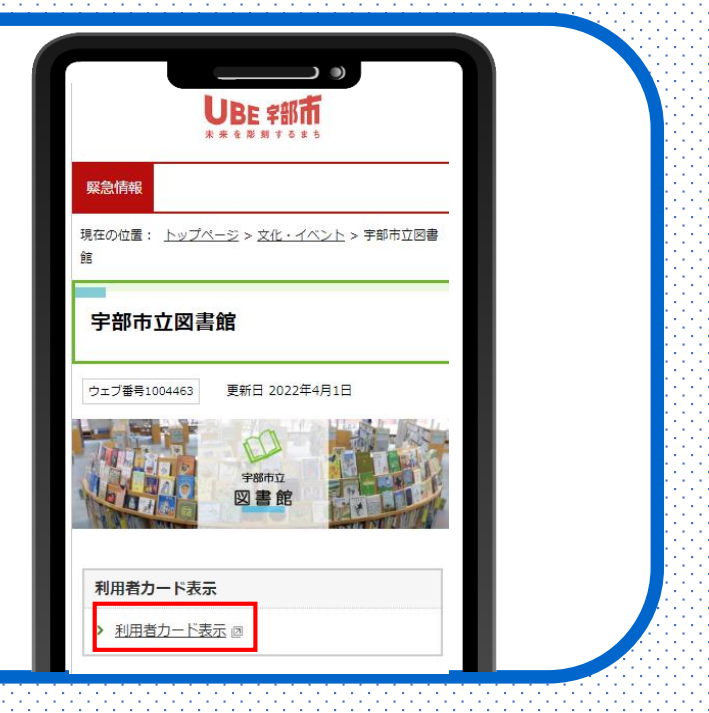

2.「利用者番号」入力画面が表示されます。

・「利用者番号」と「パスワード」を入力します。「ログイン」をタップ!

・「利用者番号」を入力します。 利用者カードのバーコードの下の番号 (0から始まる9桁の番号)

・「パスワード」を入力します。
パスワード(初期パスワード:誕生日4桁)
例)3月1日生まれの方は《 0301 》です。

3.「ログイン」した画面になります。 ログインすると「バーコード」が表示されます。

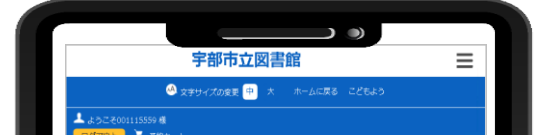

## 資料を借りる時は、この画面を表示し、自動貸出機で 手続きをしてください。

| 利用者ホータル        |                                         |  |
|----------------|-----------------------------------------|--|
| あなたの図書館利用状況で   | す。<br>おご諸用の場合、画面が正して東テナカナベ、場合がで近います     |  |
| HUV(-9390)7999 | CLENHUMBA MENTER DARCAUSE MEDIC CONS.9. |  |
| 利用老哥是          |                                         |  |
| 11/11/11/11    |                                         |  |
|                |                                         |  |
|                |                                         |  |
|                | 001115559                               |  |
|                |                                         |  |

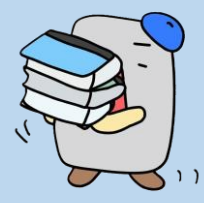

## 【問い合わせ先】宇部市立図書館 ☎083 学びの森くすのき ☎083

**☎**0836-21-1966 **☎**0836-67-1277